## CÔNG TY CỔ PHẦN THƯƠNG MẠI DỊCH VỤ PHẦN MỀM VINA - Hướng dẫn chuyển đổi file Word DOC sang file Ảnh JPG

**Bước 1**: Truy cập vào đây. Trên giao diện trang web hiện ra cung cấp các chức năng chính cho phép bạn chuyển đổi PDF sang JPG. Click vào **Choose Files...** trong bước 1 để chọn file PDF muốn chuyển đổi.

| Convert Files URL Converter Manage Files Developer API   |                                        |                                                           |                    |  |
|----------------------------------------------------------|----------------------------------------|-----------------------------------------------------------|--------------------|--|
| <b>Step 1</b><br>Select files or <u>link</u> to convert: | Step 2<br>Choose format to convert to: | <b>Step 3</b><br>Convert (and agree to our <u>Terms</u> ) |                    |  |
| Choose Files<br>or drag & drop files                     | Convert files to:                      | Convert                                                   | (Email when done?) |  |

Bước 2: Tiếp theo trong Step 2 lựa chọn định dạng JPG

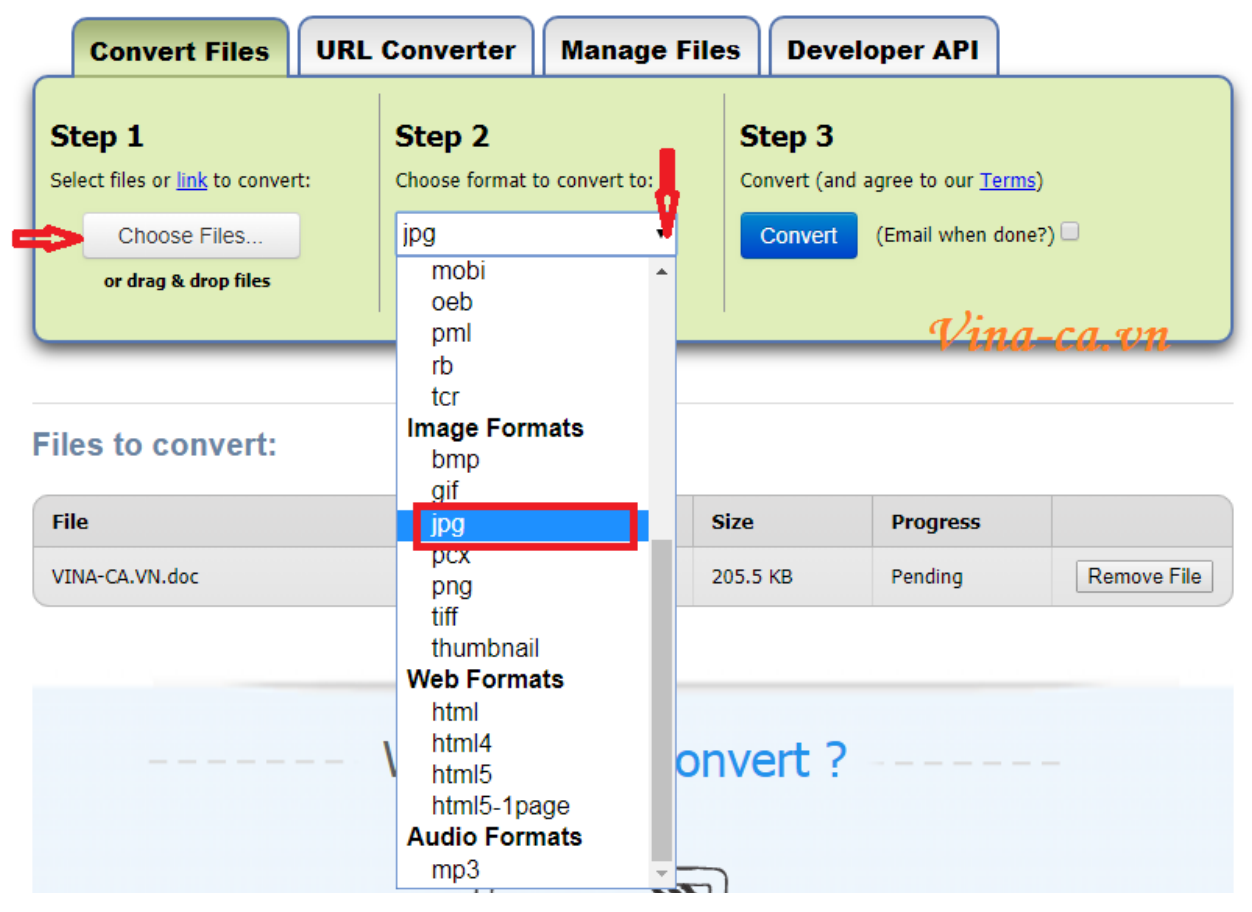

**Bước 3**: Nhấn **Convert**. Hệ thống sẽ thực hiện quá trình chuyển đuôi **Doc** sang **Jpg** và hiện tab mới báo thành công > Nhấn **Dowload** để tải file đã chuyển đổi

## **File Conversion Complete**

Download your converted file now:

| File           | Status   |
|----------------|----------|
| VINA-CA.VN.jpg | Download |
|                | 1        |

Files are stored for 24 hours from the time of upload (want longer?)

Bước 4: Nhấn download Now để bắt đầu tải file JPG về máy tính và sử dụng

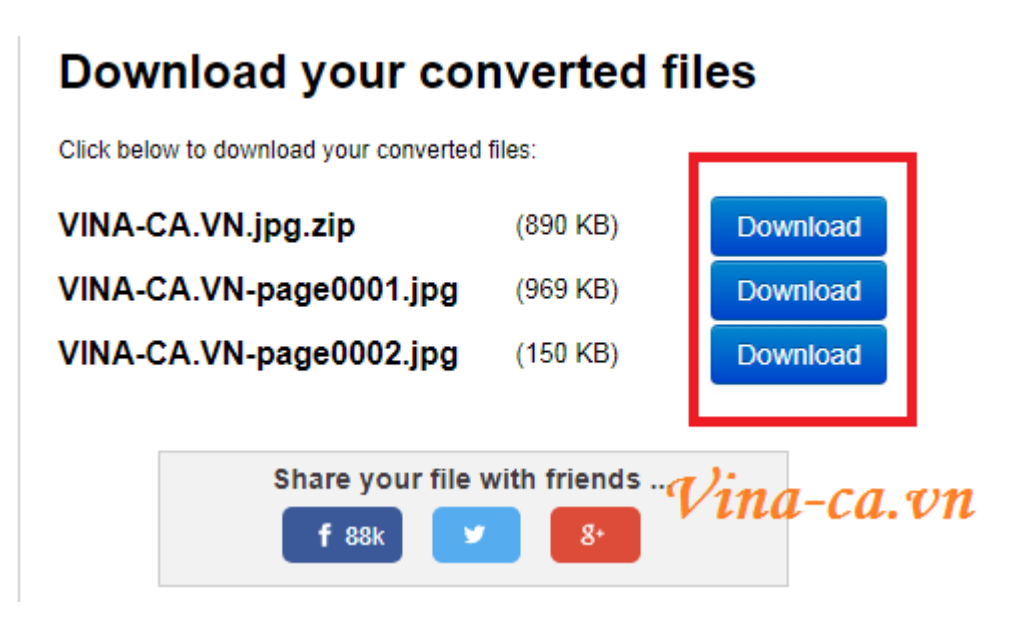

- *Hướng dẫn đưa file ảnh vào Word*: Mở tab mới của file Word > Insert > picture > chọn ảnh cần chèn.

Lưu lại bằng file word.

Chúc mọi người thành công Vina-ca.vn